①左下のスタートボタンを<u>右クリック</u>し、メニュー

#### から設定を選択

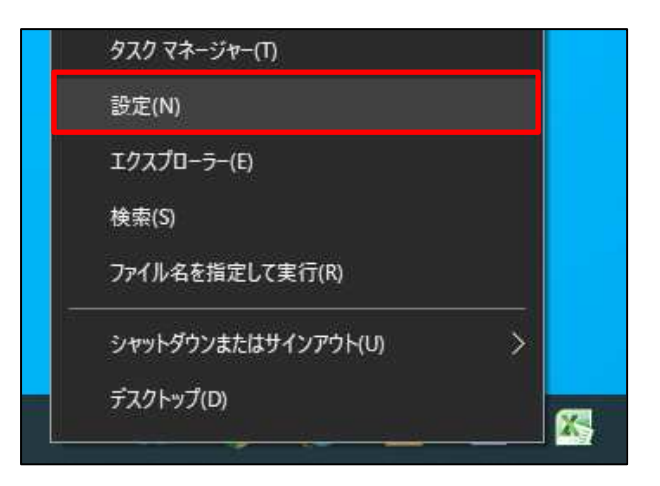

#### 

## ⑤すべてのネットワークを選択

④共有の詳細設定を選択

💱 ネットワークと共有センタ

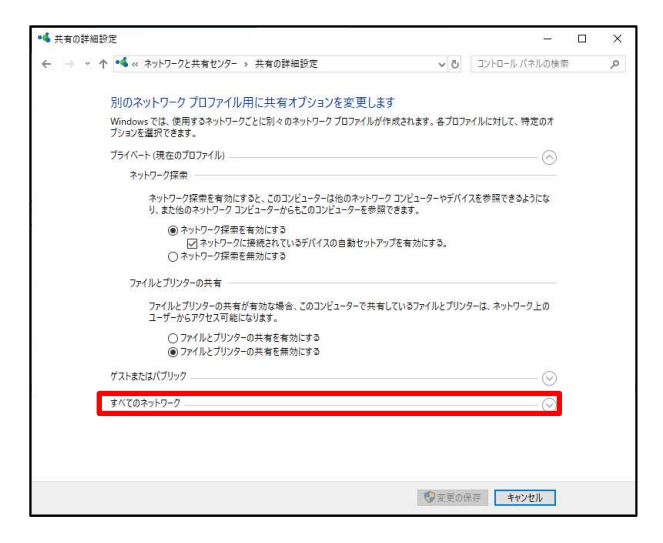

⑥パスワード保護共有設定から、

「パスワード保護共有を無効にする」にチェックする。 そして変更を保存を押す。

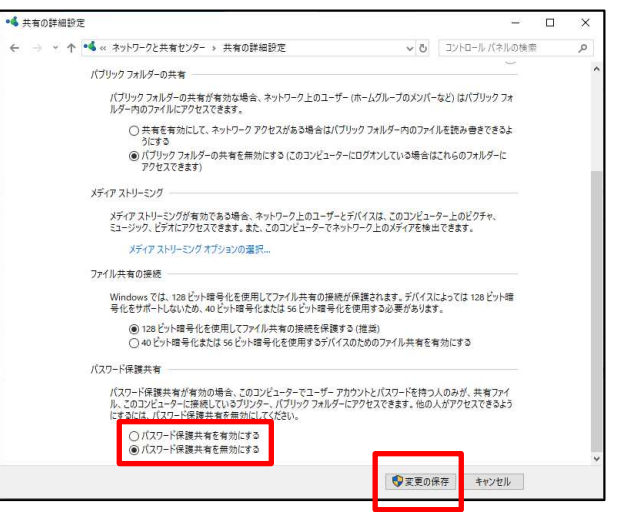

## ②ネットワークとインターネットを選択

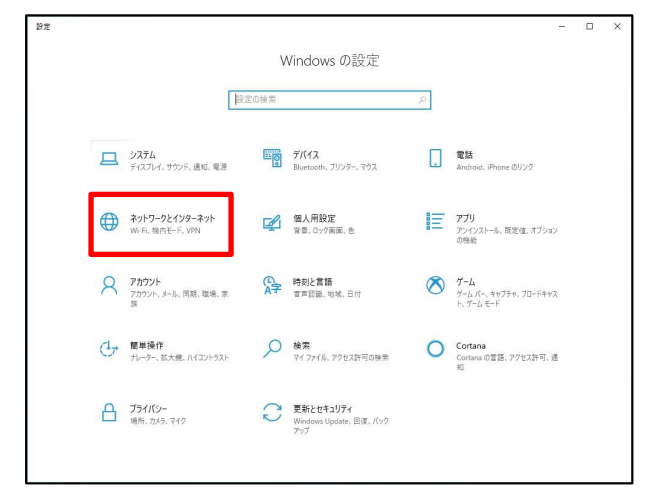

# ③少し下にスクロールし、ネットワークと共有センター

## を選択

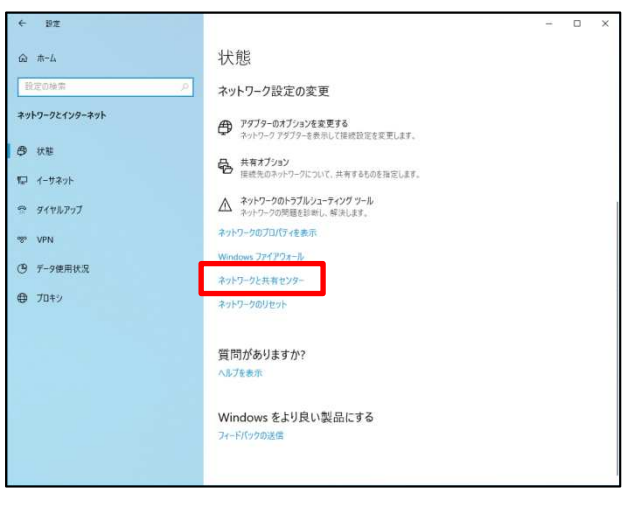